# **overleaf**

Template para elaboração de trabalhos acadêmicos conforme as normas da ABNT

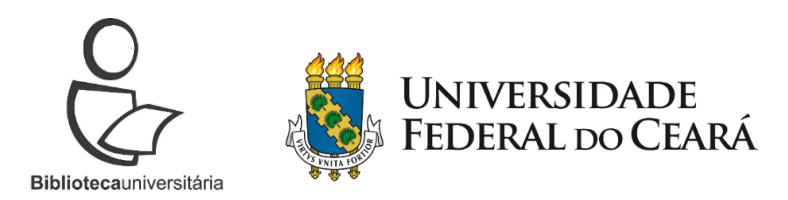

Fortaleza 2020

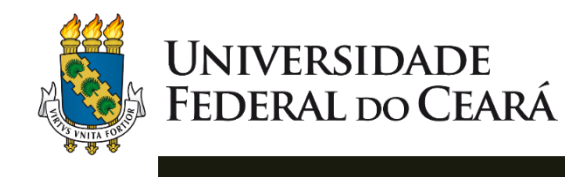

# APRESENTAÇÃO

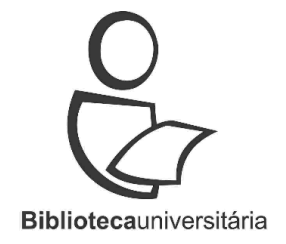

- Editor de LaTeX online;
- Permite o compartilhamento gratuito entre duas pessoas (edição online);
- A plataforma pode ser acessada de qualquer navegador e em dispositivos móveis;
- Não há necessidade de instalação de programas ou de pacotes adicionais.

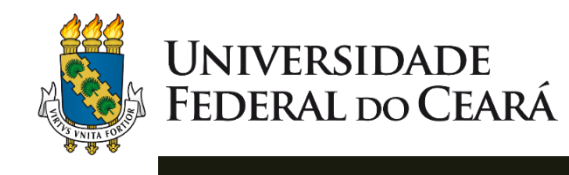

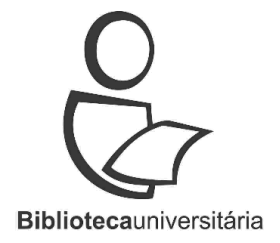

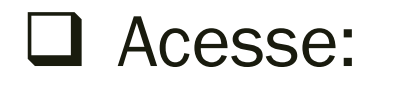

https://pt.overleaf.com

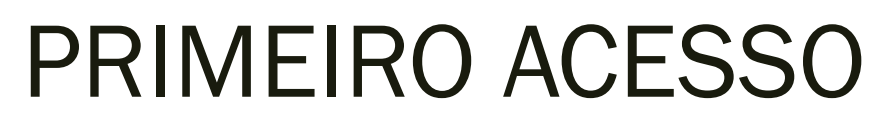

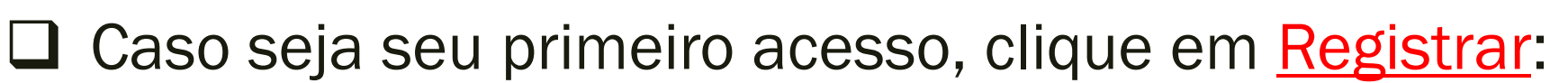

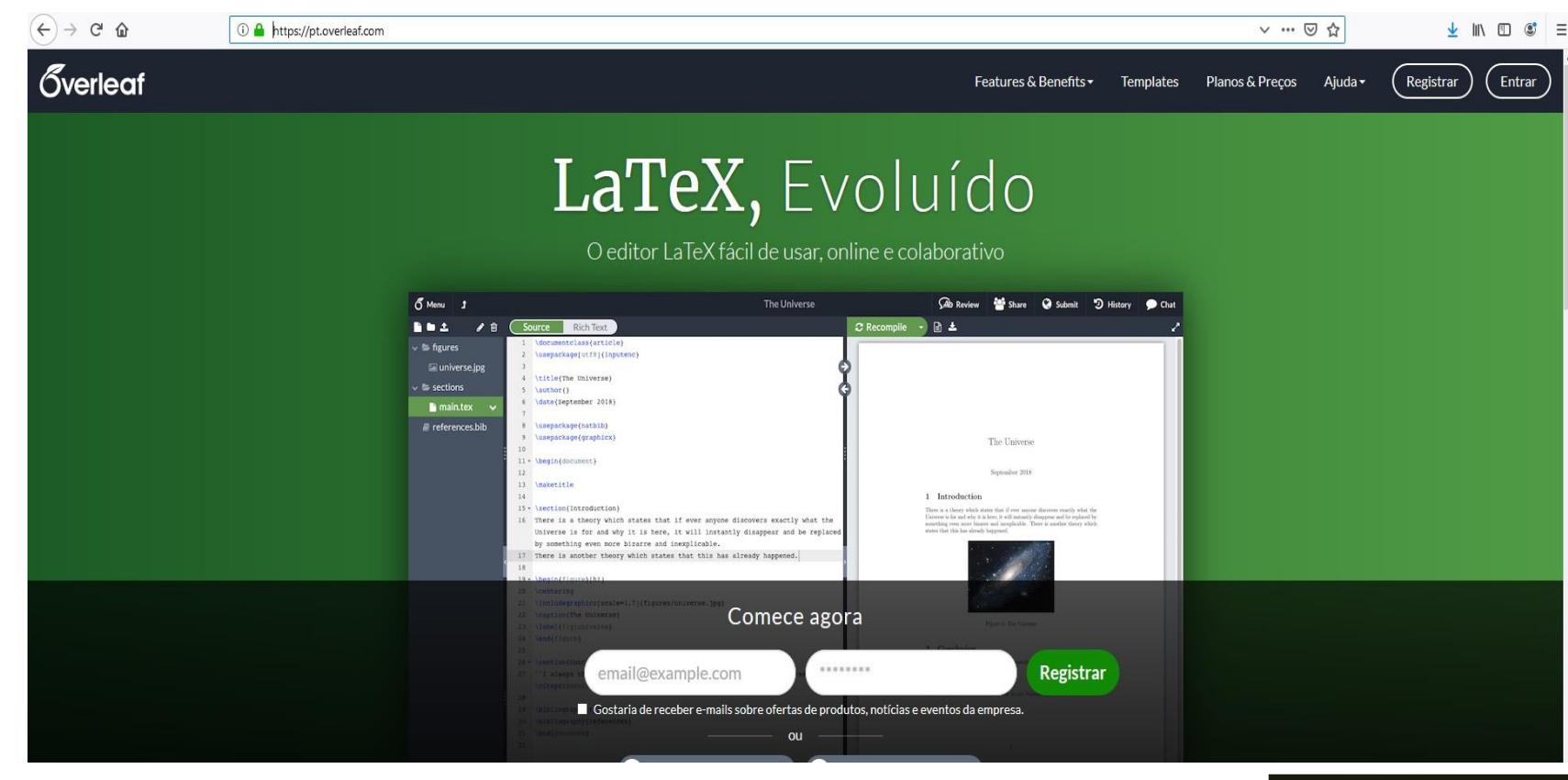

UNIVERSIDADE

FEDERAL DO CEARÁ

**Biblioteca**universitária

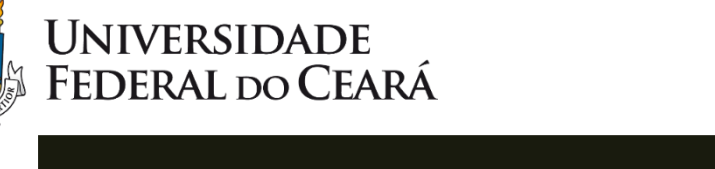

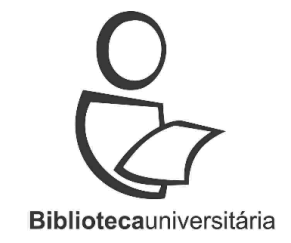

#### Digite o seu e-mail, cadastre uma senha e clique em <u>Registrar</u>:

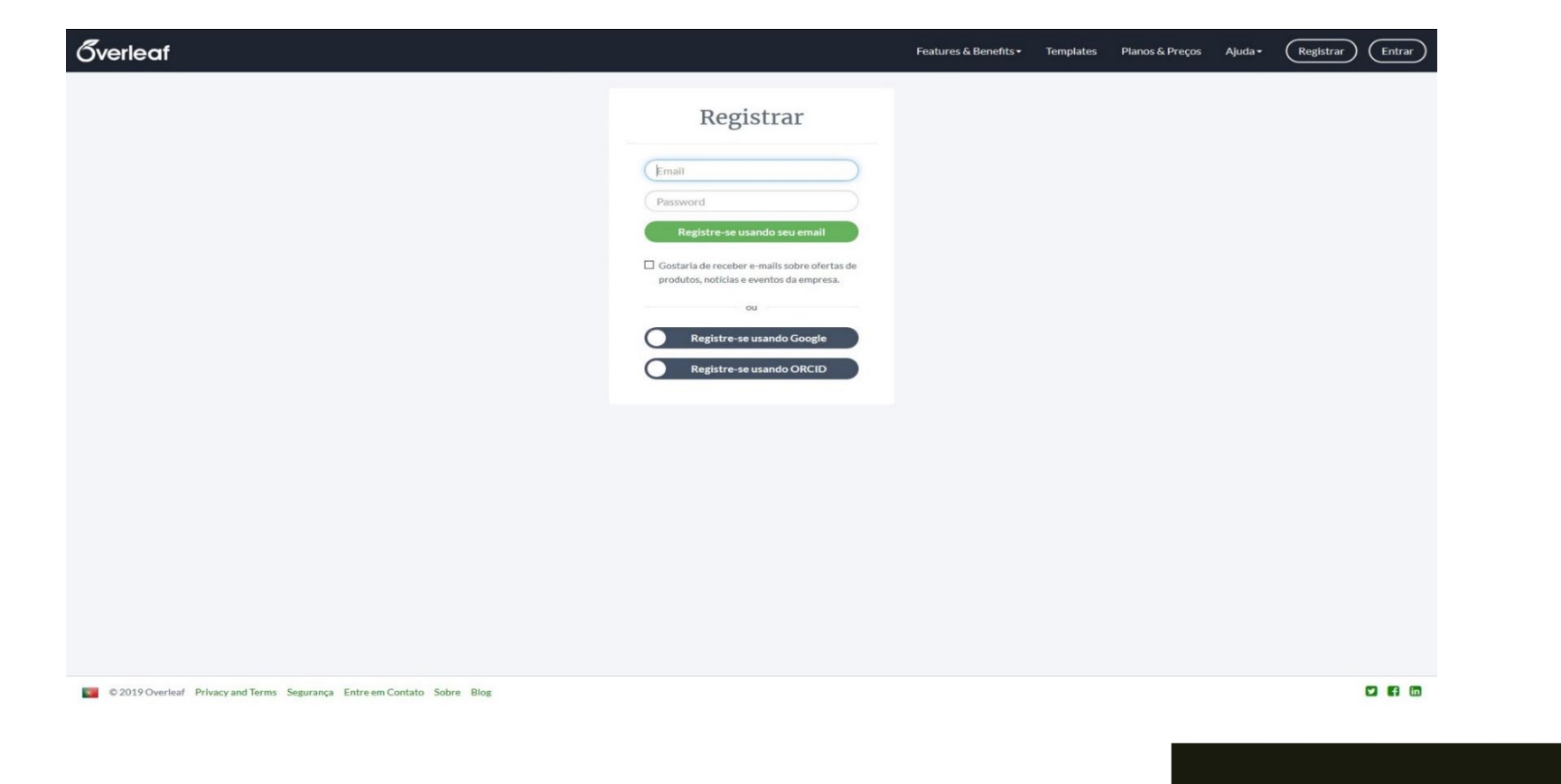

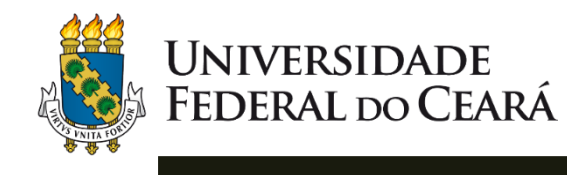

#### □ Confira a tela de <u>boas vindas</u> ao Overleaf:

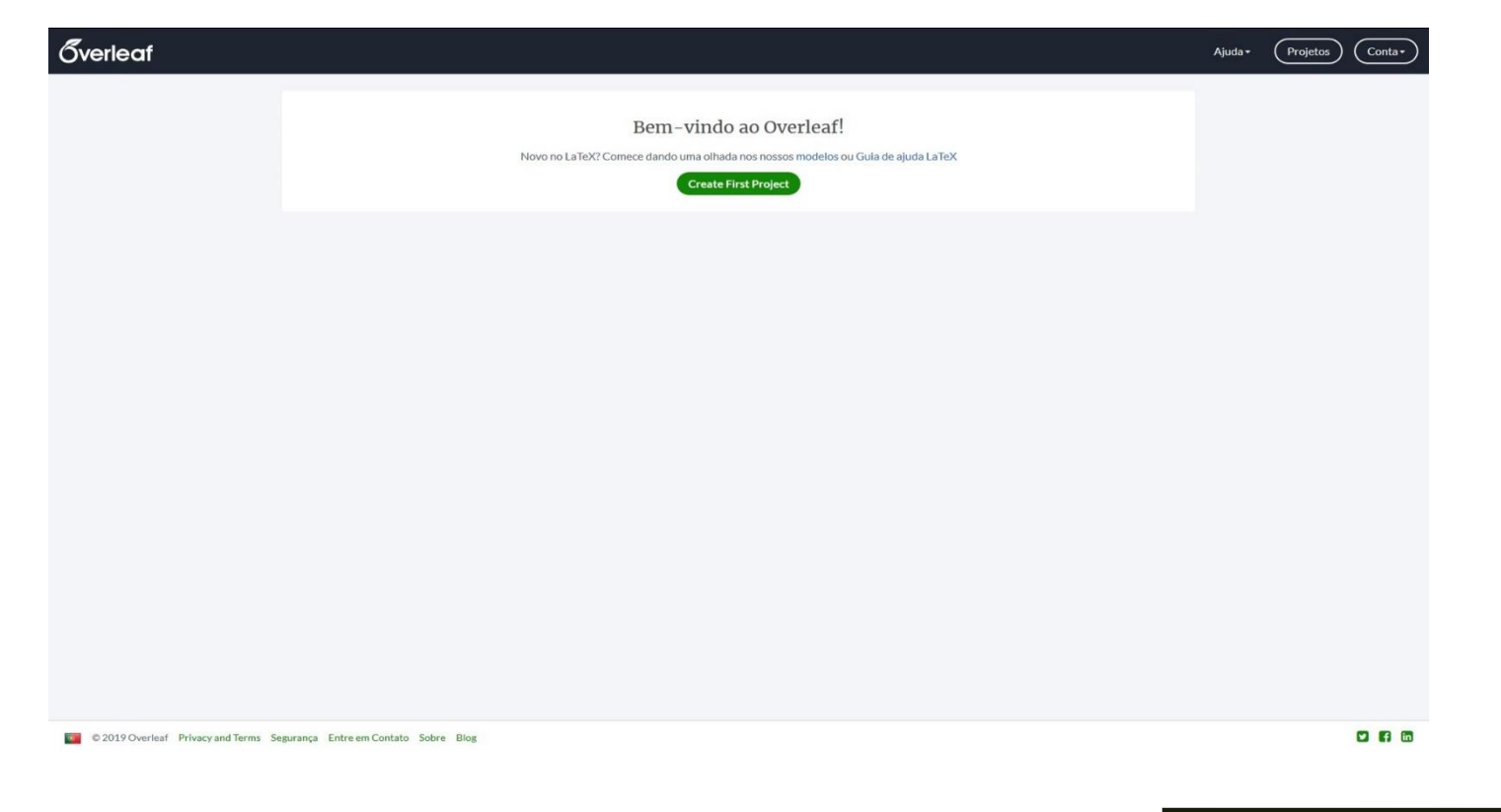

**Biblioteca**universitária

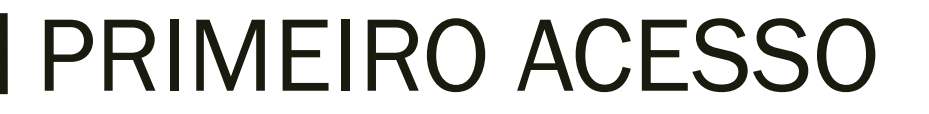

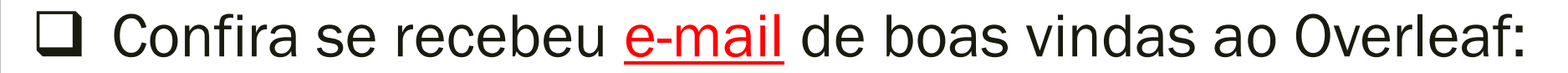

| verleaf <welcome@overleaf.com< th=""><th></th><th></th><th></th><th></th></welcome@overleaf.com<> |                                                                                                    |         |       |   |
|---------------------------------------------------------------------------------------------------|----------------------------------------------------------------------------------------------------|---------|-------|---|
| ira eu 👻                                                                                          | 24 de jun de 2019 17:04 (há 18 horas)                                                                                                    | ☆       | *     | : |
| ŻĄ inglês ▾ > português                                                                           | Traduzir mensagem Desativa                                                                                                    | para: i | nglês | × |
|                                                                                                   | Overleaf                                                                                                    |         |       |   |
|                                                                                                   |                                                                                                    |         |       |   |
|                                                                                                   | Confirm Email                                                                                                    |         |       |   |
|                                                                                                   | Hi,                                                                                                    |         |       |   |
|                                                                                                   | Please confirm your email on Overleaf.                                                                                                    |         |       |   |
|                                                                                                   | Confirm Email                                                                                                    |         |       |   |
|                                                                                                   | If the button above does not appear, please open the link in your browser here:<br>https://www.overleaf.com/user/emails/confirm?token=fcdf347fd78ebf70a23d6d8cf935ab<br>d32db780be1b47233726abc932650cd915                                                         |         |       |   |
|                                                                                                   | Overleaf • https://www.overleaf.com                                                                                                    |         |       |   |
|                                                                                                   | Confirm Email<br>If the button above does not appear, please open the link in your browser here:<br>https://www.overleaf.com/user/emails/confirm?token=fcdf347fd78ebf70a23d6d8cf935ab<br>d32db780be1b47233726abc932650cd915<br>Overleaf • https://www.overleaf.com |         |       |   |

UNIVERSIDADE FEDERAL do CEARÁ

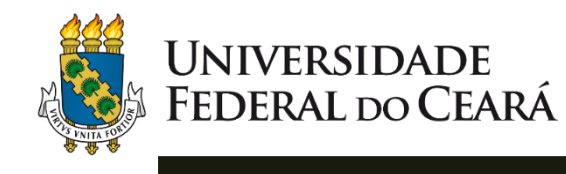

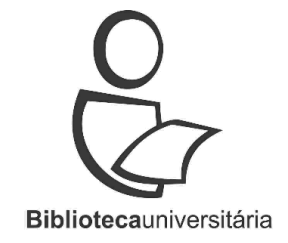

Para editar as suas informações pessoais, clique em Conta

e, em seguida, em Configurações de Conta:

| <b>Överleaf</b>                      |                                      |                                                                                                    | Aj | juda• Projetos Conta•                       |  |
|--------------------------------------|--------------------------------------|----------------------------------------------------------------------------------------------------|----|---------------------------------------------|--|
|                                      |                                      | Bem-vindo ao Overleaf!<br>Novo no LaTeX? Comece dando uma olhada nos nossos modelos ou Guia de ajuda LaT<br>Create First Project |    | Configurações da Conta<br>Inscrição<br>Sair |  |
|                                      |                                      |                                                                                                    |    |                                             |  |
|                                      |                                      |                                                                                                    |    |                                             |  |
|                                      |                                      |                                                                                                    |    |                                             |  |
|                                      |                                      |                                                                                                    |    |                                             |  |
| © 2019 Overleaf Privacy and Terms Se | rgurança Entre em Contato Sobre Blog |                                                                                                    |    | <b>2 8 0</b>                                |  |

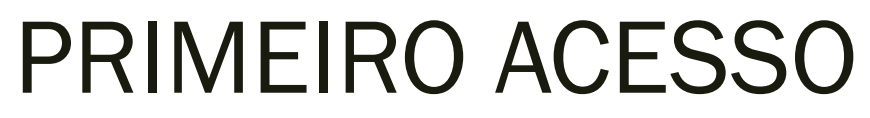

#### □ Atualize as <u>informações</u> necessárias:

| <b>Överleaf</b> | Features & Benefits • Templates Ajuda • (Projetos) (Conta •                                                                                                    |
|-----------------|----------------------------------------------------------------------------------------------------|
|                 | Configurações da Conta                                                                                                    |
|                 | E-mails e Afiliações<br>Adicionar outros e-mails à sua conta para acessar qualquer melhoria que a sua universidade ou instituição tem, para facilitar para colaboradores<br>encontrarem vocês e para ter certeza que você consiga recuperar a sua conta. |
|                 | Email Instituição e papel<br>@ufc.br (primary)<br>Não confirmado. Por favor, verifique sua calxa de<br>entrada.<br>Penerale amail de confermando.                                                                                                    |
|                 | Adicionar outro e-mail                                                                                                    |
|                 | Atualizar Informações da Conta Mudar Senha<br>Primeiro Nome Senha Atual                                                                                                    |
|                 | Sobrenome Nova Senha                                                                                                    |
|                 | Atualizar Confirmar Nova Senha                                                                                                    |
|                 | Integração com Dropbox                                                                                                    |
|                 | Mantenha seus projetos Overleaf sincronizados com o Dropbox. Mudanças no Overleaf serão enviadas automaticamente para o Dropbox, e o<br>Inverso também.                                                                                                  |
|                 | Sincronização com o Dropbox é um recurso premium Atualizar                                                                                                    |

UNIVERSIDADE FEDERAL do CEARÁ

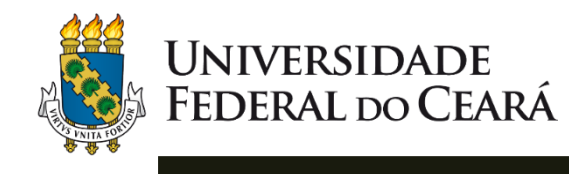

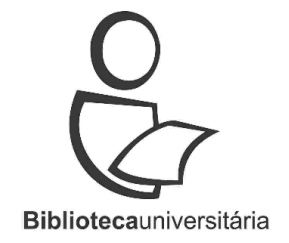

Na página inicial do Overleaf, clique em <u>Entrar</u> e digite seu e-mail e senha:

| <b>Överleaf</b>                                                         |                                                                                                    | Features & Benefits • | Templates | Planos & Preços | Ajuda <del>-</del> | Registrar Entrar |
|-------------------------------------------------------------------------|----------------------------------------------------------------------------------------------------|-----------------------|-----------|-----------------|--------------------|------------------|
|                                                                         | Faça o login no<br>Overleaf                                                                                                    |                       |           |                 |                    | Ą                |
|                                                                         | (Email<br>Password                                                                                                    |                       |           |                 |                    | Ц                |
|                                                                         | Entre com seu email ou Cu Logar com _service_                                                                                      |                       |           |                 |                    |                  |
|                                                                         | Logar com _service_     Logar com _service_     Logar com _service_                                                                |                       |           |                 |                    |                  |
|                                                                         | Primeira vez aquí como usuário do ShareLaTeX?<br>You can now log in to your ShareLaTeX account<br>through Overleaf. Find out more. |                       |           |                 |                    |                  |
|                                                                         | Não tem uma conta? Registrar<br>Esqueceu sua senha?                                                                                |                       |           |                 |                    |                  |
|                                                                         |                                                                                                    |                       |           |                 |                    |                  |
| C 2019 Overleaf Privacy and Terms Segurança Entre em Contato Sobre Blog |                                                                                                    |                       |           |                 |                    |                  |

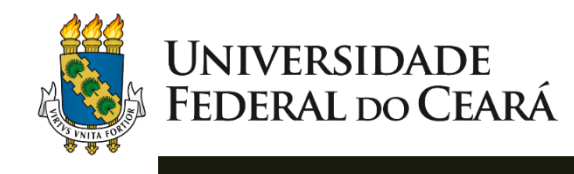

# ACESSO AO TEMPLATE

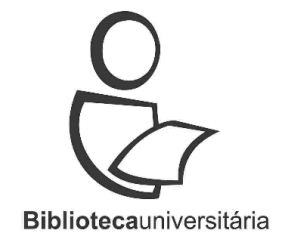

Logado no Overleaf, acesse o <u>template</u> disponível no site da Biblioteca Universitária:

Acesse <a href="http://www.biblioteca.ufc.br">http://www.biblioteca.ufc.br</a>

e clique no banner localizado ao lado direito da tela:

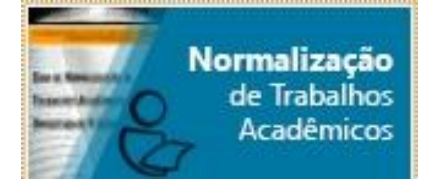

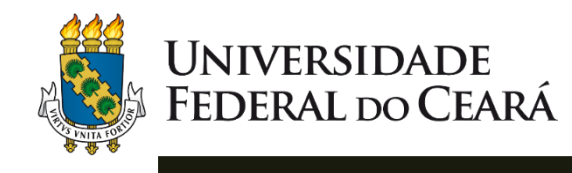

# ACESSO AO TEMPLATE

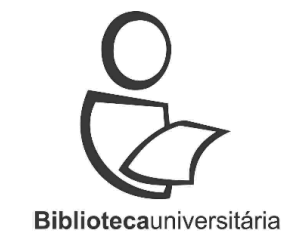

#### Na opção Templates, clique em Modelo de trabalho acadêmico utilizando o Overleaf:

|                                                                                                    | Endereços e Telefones      | Normas técnicas                                                                                                    |
|----------------------------------------------------------------------------------------------------|----------------------------|----------------------------------------------------------------------------------------------------|
|                                                                                                    | NOCICIES                   |                                                                                                    |
|                                                                                                    | Lino cres<br>Mapa do sitio | Participante Tagine Callo Vine formere from the Technica de Marcelauth,<br>en folo compte Draw accessare, bankar por la gina de Callador Callerá de Pergunar, occianado<br>a sua martícula (ECICA es Callador e a senta cadatatada as biblicitas: Para suber como accesar e<br>realizar buccan os esterema Targer O ECIVINE las a <u>Tutoras</u> :<br>Normas de argumentação Ibadura do IDIC: orientam a elaboração de taoleas de dostos numêricos.<br>Seu uto é Indicado pela ABNT. |
|                                                                                                    |                            | Ficha catalográfica                                                                                                    |
|                                                                                                    |                            | Utable a forsameta cuito Catilogi para alaborar a fore catalogidad de seu tabaño<br>académico, garando-a em arquivo PEF, disponivel para dovinidad elto impressão.                                                                                                    |
|                                                                                                    |                            | Geradores de referências                                                                                                    |
|                                                                                                    |                            | As ferramentas a seguir produzem automaticamente referências bibliográficas:                                                                                                    |
|                                                                                                    |                            | More (Mecanismo on-line para referências) formato ABNT                                                                                                    |
|                                                                                                    |                            | Gerador automático de referências APA                                                                                                    |
|                                                                                                    |                            | Templates                                                                                                    |
|                                                                                                    |                            | - Modelo Trabalho Acadêmico em Word (DOC 1 MB)                                                                                                    |
|                                                                                                    |                            | Models de trabalho académico em Libre Office (CDT \$48 KB)     Models de trabalho académico utilizando a Quedest                                                                                                    |
|                                                                                                    |                            | Modelo de artigo científico em Word (DOC 1 MB)                                                                                                    |
|                                                                                                    |                            | → Modelo de artigo científico em Libre Office (ODT 2 MB)                                                                                                    |
|                                                                                                    |                            | Apresentações utilizadas em treinamentos                                                                                                    |
|                                                                                                    |                            | Apresentação de trabalhos académicos (PDF 4 MB)                                                                                                    |
|                                                                                                    |                            | Apresentação angos em publicação periódica (PDF 3 MB)                                                                                                    |
|                                                                                                    |                            | - References (PDF 3 MB)                                                                                                    |
|                                                                                                    |                            | Tutoriais                                                                                                    |
|                                                                                                    |                            | Consulte os tutorais de normalização oferecidos como suporte para e eleboração de trabalhos acadêmicos.                                                                                                    |
|                                                                                                    |                            | Ferramentas                                                                                                    |
|                                                                                                    |                            | Acesse em Feramentas para pesquitadores dutos necursos para e normalização de tabalhos acadêmicos, como<br>gerenciadores se referências, perenciadores bibliográficas e encurtador de URL                                                                                                    |
| and a second second second second second second second second second second second second second second second |                            | Assuntos relacionados                                                                                                    |
| 100000000                                                                                                    |                            |                                                                                                    |

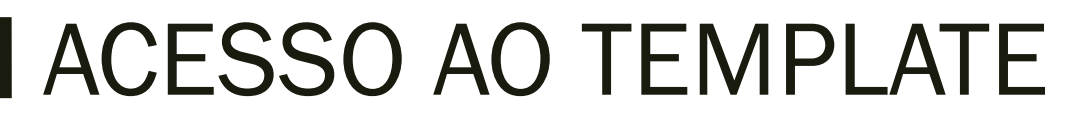

#### Na tela inicial do template, clique na opção Menu:

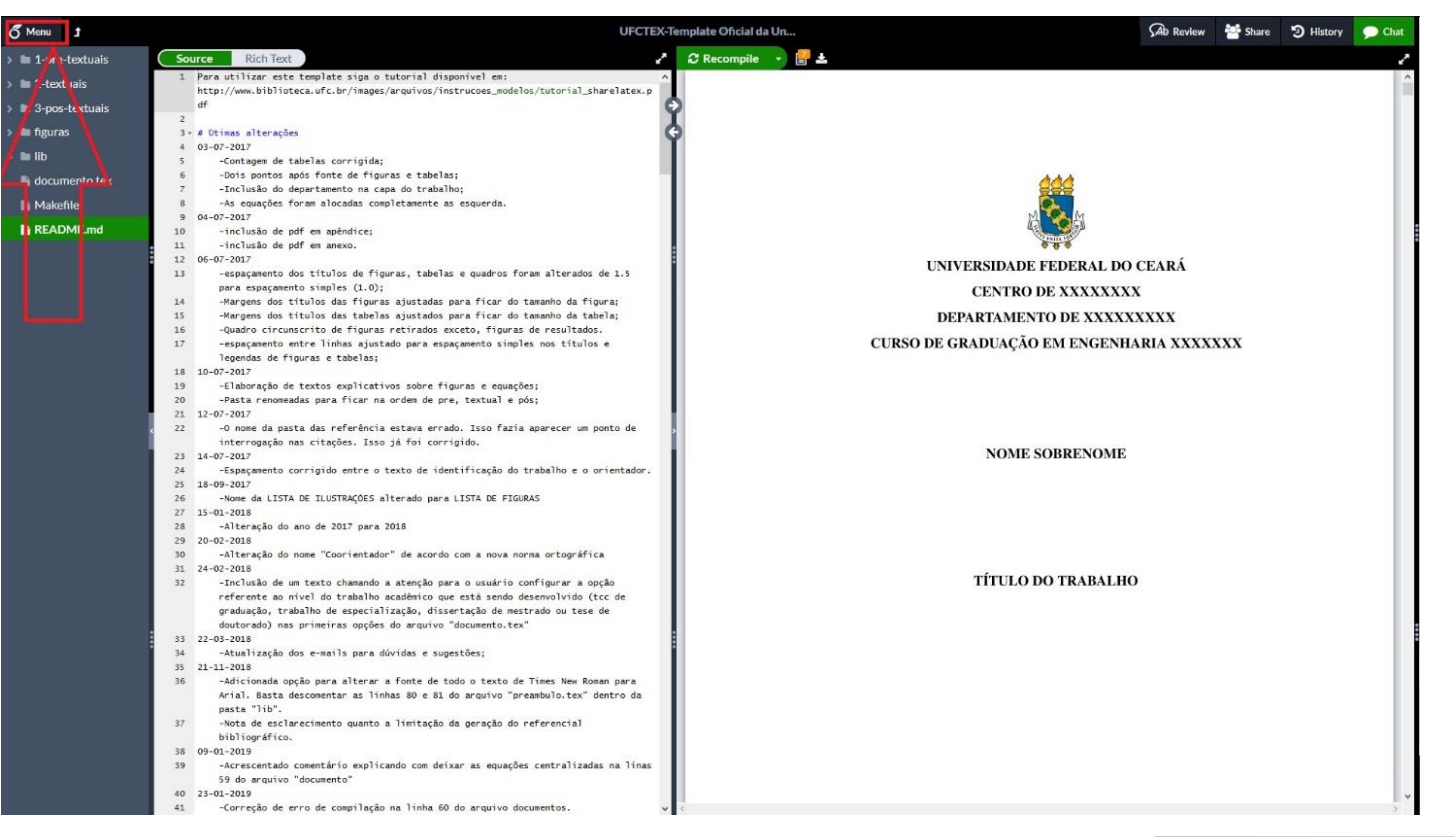

UNIVERSIDADE

FEDERAL DO CEARÁ

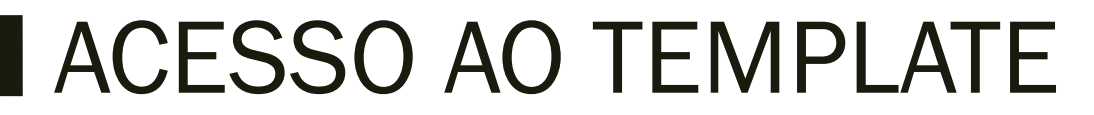

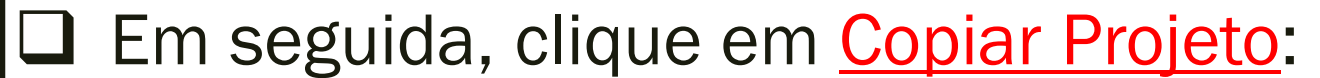

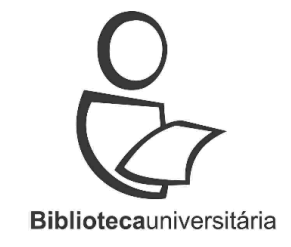

| B B                         | rce Rich Text 2                                                                                                    | C Recompile 🔹 🛃 🕹                       |
|-----------------------------|----------------------------------------------------------------------------------------------------|-----------------------------------------|
| Source PDF                  | <pre>http://www.biblioteca.ufc.br/images/arquivos/instrucoes_modelos/tutorial_sharelatex.p df</pre>                                                                                                    |                                         |
| ctions                      | 03-07-2027                                                                                                    |                                         |
| Copy Project Word Count     | -Contagem de tabelas forrigida;<br>-Dois pontos após fon e de figuras e tabelas;<br>-nclusao do departamento na capa do trabalho;<br>-s equações forma alocadas completamente as esquerda                                                                     |                                         |
| mc                          | 04-07-201<br>-inclusão de pdf em apêndice;<br>-inclusão de ddf em anexo.                                                                                                    |                                         |
| Dropbox ettings             | 06-07-2017<br>-espaçamento dos títulos de figuras, tabelas e quadros foram alterados de 1.5<br>para espaçamento simples (1.0);                                                                                                    | UNIVERSIDADE FEDERAL DO CEARÁ           |
| Spell check Portuguese (B ~ | -Margens dos títulos das figuras ajustadas para ficar do tamanho da figura;<br>-Nargens dos títulos das tabelas ajustados para ficar do tamanho da tabela;<br>-Quadro circunscrito de figuras retirados execto, figuras de resultados.                        | DEPARTAMENTO DE XXXXXXXX                |
| Auto-complete On ~          | -espaçamento entre linhas ajustado para espaçamento simples nos títulos e<br>legendas de figuras e tabelas;<br>10-07-2017                                                                                                    | CURSO DE GRADUAÇÃO EM ENGENHARIA XXXXXX |
| Auto-close Brackets On      | -Elaboração de textos explicativos sobre figuras e equações;<br>-Pasta renomeadas para ficar na ordem de pre, textual e pós;<br>12-07-2017                                                                                                    |                                         |
| Code check On ~             | -0 nome da pasta das referência estava errado. Isso fazia aparecer um ponto de<br>interrogação nas citações. Isso já foi corrigido.<br>14-07-2017                                                                                                    | NOME SOBRENOME                          |
| Dverall theme Default ~     | -Espaçamento corrigido entre o texto de identificação do trabalho e o orientador.<br>18-09-2017<br>-Nome da LISTA DE ILUSTRAÇÕES alterado para LISTA DE FIGURAS                                                                                               |                                         |
| Keybindings None v          | 15-01-2018<br>-Alteração do ano de 2017 para 2018<br>20-02-2018                                                                                                    |                                         |
| Font Size 12px Y            | -Alteração do nome "Coorientador" de acordo com a nova norma ortográfica<br>24-02-2018                                                                                                    | τίτυ ο ρο τραβάι μο                     |
| Font Family Default ~       | <ul> <li>-Inclusão de um texto chamando a atenção para o usuário configurar a opção<br/>referente ao nível do trabalho acadêmico que está sendo desenvolvido (tcc de<br/>oraduação, trabalho de especialização, dissertação de mestrado ou tese de</li> </ul> | IIIULO DO IKABALHO                      |
| Default                     | doutorado) nas primeiras opções do arquivo "documento.tex"<br>22-03-2018                                                                                                    |                                         |

UNIVERSIDADE FEDERAL do CEARÁ

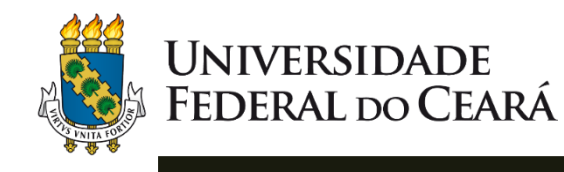

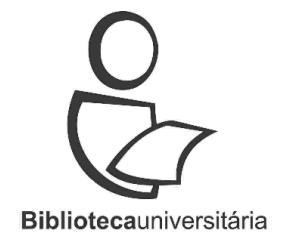

# ACESSO AO TEMPLATE

#### Clique em copiar projeto UFCTEX. Se preferir, renomeie o projeto:

|           | UFCTEX-Template Oficial da Un                                   |
|-----------|-----------------------------------------------------------------|
|           | Copy Project                                                    |
| strucor   |                                                                 |
|           | New Name                                                        |
|           | UFCTEX-Template Oficial da Universidade Federal do Ceara (Copy) |
|           |                                                                 |
| s;<br>10; |                                                                 |
| s esqui   | Cancel Copy                                                     |
|           |                                                                 |

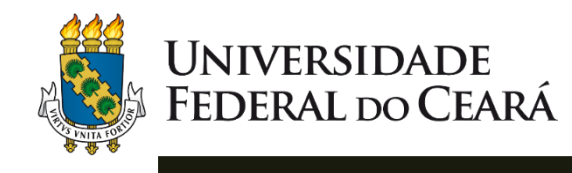

# ACESSO AO TEMPLATE

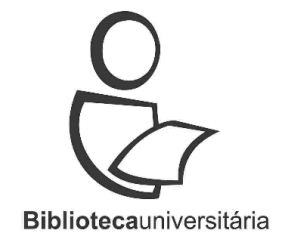

O projeto foi copiado para a sua conta e você poderá fazer as alterações:

| 🖉 Menu 🔰            |                                                                                                    | UFCTEX-Template Oficial da Un | Sab Review                                                                                                    | 🚰 Share 🛛 😧 Submit | D History | 🗩 Chat |
|---------------------|----------------------------------------------------------------------------------------------------|-------------------------------|----------------------------------------------------------------------------------------------------|--------------------|-----------|--------|
| B                   | Source Rich Text                                                                                                    | 🖍 🔁 Recompile 🕞 🔮 🛓           |                                                                                                    |                    |           | 1      |
| > 🖿 1-pre-textuais  | 1 6 Para utilizar este template siga o tutorial disponível es                                                                                                    | ^                             |                                                                                                    |                    |           |        |
| > 🖿 2-textuais      | 2                                                                                                    | - <u> </u>                    |                                                                                                    |                    |           |        |
| > 🖿 3-pos-textuais  | 3 Microsoficial and a second and a second and a second second | 4                             |                                                                                                    |                    |           |        |
| > E fimurae         | 5 NN vá nas opções no canto esquerdo superior da tela NN                                                                                                    | Ť                             |                                                                                                    |                    |           |        |
| · · ···             | 6 %% e clique em "Copiar Projeto". Dè um novo nome pa- %%<br>7 %% ra o projeto.                                                                                                    |                               |                                                                                                    |                    |           |        |
| > 🖿 IID             | 8 NX NX                                                                                                    |                               | 666                                                                                                    |                    |           |        |
| 🗋 documento.tex 🛛 😪 | 9 %% Os principais desenvolvedores deste template são: %%                                                                                                    |                               | 0                                                                                                    |                    |           |        |
| Makefile            | 11 XX Ednardo Moreira Rodrigues XX                                                                                                    |                               |                                                                                                    |                    |           |        |
| E README.md         | 12 NN (Doutor em Engenharia Elétrica - UEC) NN                                                                                                    |                               | a second second s |                    |           |        |
|                     | 13 NN A NN<br>14 NN Alan Batista de Oliveira NN                                                                                                    |                               | UNIVERSIDADE FEDERAL DO CE                                                                                                    | EARÁ               |           |        |
|                     | 15 NK (Engenheiro Eletricista - UFC) NK                                                                                                    |                               |                                                                                                    |                    |           |        |
|                     | 16 NS NS                                                                                                    |                               | CENTRO DE XXXXXXXX                                                                                                    |                    |           |        |
|                     | 18 NN NN                                                                                                    |                               | DEPARTAMENTO DE XXXXXXX                                                                                                    | XXX                |           |        |
|                     | 19 38 Versão 2016 - ShareLaTeX: 38                                                                                                    | CURSO                         | DE GRADUAÇÃO EM ENGENHAR                                                                                                    | IA XXXXXXX         |           |        |
|                     | 20 5% 5% 5%                                                                                                    | COM00                         | be date onção em endemina                                                                                                    |                    |           |        |
|                     | 22 SS - Juliana Spares Lina; SS                                                                                                    |                               |                                                                                                    |                    |           |        |
|                     | 23 WW - Izabel Lima dos Santos; NW                                                                                                    |                               |                                                                                                    |                    |           |        |
|                     | 24 98 - Kalline Yasmin Soares Feitosa; 98                                                                                                    |                               |                                                                                                    |                    |           |        |
|                     | 25 SN - Eliene Maria Vieira de Moura. SN                                                                                                    |                               |                                                                                                    |                    |           |        |
|                     | 26 W                                                                                                    |                               |                                                                                                    |                    |           |        |
|                     | 28 98                                                                                                    |                               | NOME SOBRENOME                                                                                                    |                    |           |        |
|                     | 29 906 Biblioteca de Ciências Humanas:                                                                                                    |                               |                                                                                                    |                    |           |        |
|                     | 30 NN - Francisco Edvander Pires Santos; NN                                                                                                    |                               |                                                                                                    |                    |           |        |
|                     | 31 MW - Juliana Soares Lima; MW                                                                                                    |                               |                                                                                                    |                    |           |        |
|                     | 32 NN - Eliene Maria Vieira de Noura: NN                                                                                                    |                               |                                                                                                    |                    |           |        |
|                     | 33 W - Edmundo Moreira de Sousa Filho. NW                                                                                                    |                               |                                                                                                    |                    |           |        |
|                     | 34 Mi Ni Bibliotara da ECAAC:                                                                                                    |                               |                                                                                                    |                    |           |        |
|                     | 36 W - Izabel Lina dos Santos:                                                                                                    |                               | TITLE OF OF THE HEAD                                                                                                    |                    |           |        |
|                     | 37 3% - Kalline Yasmin Soares Feitosa; NK                                                                                                    |                               | TITULO DO TRABALHO                                                                                                    |                    |           |        |
|                     | 38 NR - Kleber Lina dos Santos. NR                                                                                                    |                               |                                                                                                    |                    |           |        |
|                     | 39 505 505                                                                                                    |                               |                                                                                                    |                    |           |        |
|                     | 40 NN Biblioteca do Curso de Fisica: NN                                                                                                    | 8                             |                                                                                                    |                    |           |        |
|                     | 41 SS - Aline Rodrigues de Lima Mendes; NS                                                                                                    |                               |                                                                                                    |                    |           |        |
|                     | 42 10 - Maria de Jesus Silva dos Santos. 106                                                                                                    |                               |                                                                                                    |                    |           |        |
|                     | 42 No Niblioteco Contesl de Compet de Dicis                                                                                                    |                               |                                                                                                    |                    |           |        |
|                     | 45 W - Requel da Silva Nascimento.                                                                                                    |                               |                                                                                                    |                    |           |        |
|                     | 46 53                                                                                                    |                               |                                                                                                    |                    |           |        |
|                     | 47 SS Colaboradores SS                                                                                                    |                               |                                                                                                    |                    |           |        |
|                     | 48 5%                                                                                                    |                               |                                                                                                    |                    |           |        |
|                     | 49 WS -Andrei Bosco Bezerra Torres WS                                                                                                    |                               |                                                                                                    |                    |           |        |
|                     | 50 %% (Professor - Sistemas e Mídias Digitais - %%                                                                                                    |                               |                                                                                                    |                    |           |        |
|                     | 51 NN Instituto Universidade Virtual - UFC) NN                                                                                                    |                               |                                                                                                    |                    |           |        |
|                     | 52 WW Tiago ALves Lima NW                                                                                                    | ▼ €                           |                                                                                                    |                    |           | 3      |

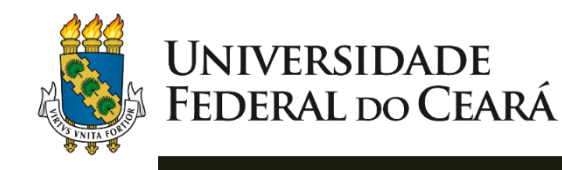

# EDIÇÃO DE TEXTO

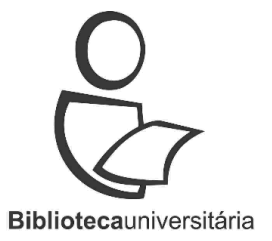

Clique em <u>pré-textuais</u> e comece a editar seu trabalho:

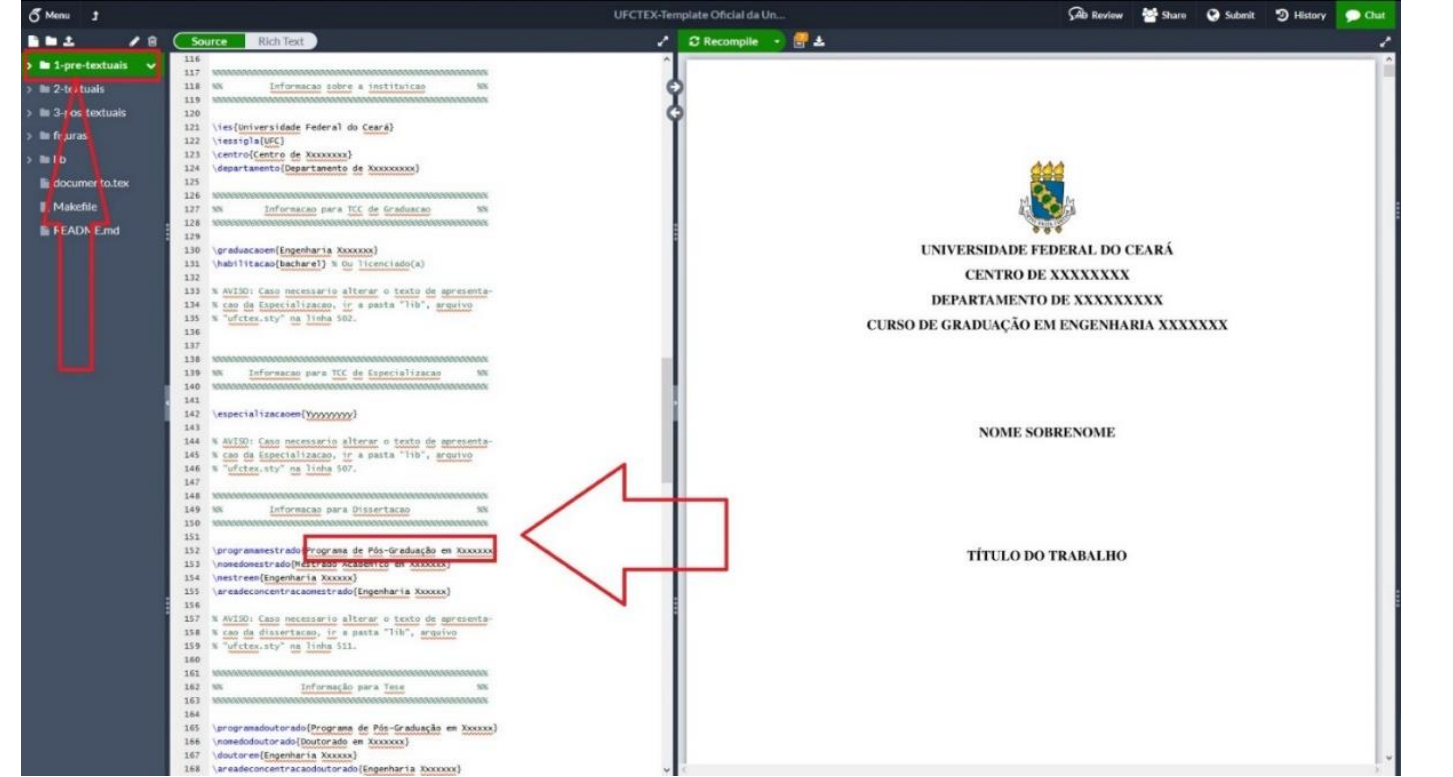

\*Importante: Retire o símbolo % para ativar a função e edite o texto

dentro das chaves. Clique em recompilar e visualize as alterações em

seu trabalho. Atualizado em: 13/03/2020

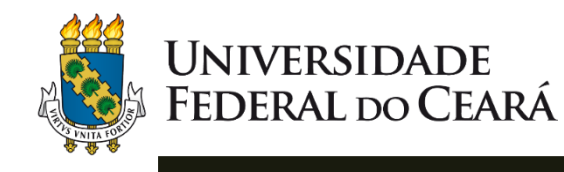

# EDIÇÃO DE TEXTO

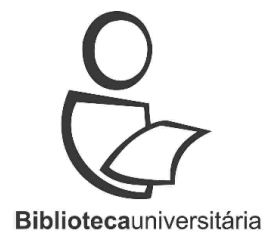

# Para alterar os elementos <u>textuais</u>, clique no corpo do texto ou na seta ao lado esquerdo:

| o Menu 1           | UFC                                                                                                    | TEX-Template Oficial da Un                                                                                                    | Ab Review 🎂 Share 🥥 Submit 🤊 History 🗩 Chat                                                                                                    | đ Manu 1                  | 8                       | UFCTEX-T                                                                                                    | mplate Oficial da Ur | 1 🖓 Review 👹 Stare 😡 Submit 🔊 History 🗩 Chat                                                                                                    |
|--------------------|----------------------------------------------------------------------------------------------------|----------------------------------------------------------------------------------------------------|----------------------------------------------------------------------------------------------------|---------------------------|-------------------------|----------------------------------------------------------------------------------------------------|----------------------|----------------------------------------------------------------------------------------------------|
| B=1 /8             | Source Rich Text                                                                                                    | 🧨 🕄 Recompile 📑 🛃 🚣                                                                                                    | 1                                                                                                    |                           | 1 🗎 🤇                   | Source Rich Text                                                                                                    | C Recompile          | - 🛃 🕹 👘 🗸 👘                                                                                                    |
| > 🖿 1-pre-textuais | 1 * (chapter[Introducão]<br>2 * (label{cap:introducão]<br>3                                                                                                    | HIQQ                                                                                                    | DDUÇÃO ^                                                                                                    | > 🖿 1-pre-text            | tuais                   | 1 * \chaptes{Introdução}<br>2 \ \thenIfamiistrodução}<br>3                                                                                                    | ļ                    | 1 INTRODUÇÃO                                                                                                    |
| > 🖿 3-pos-textuals | 4 MPara começar a usar este \textit(template), na plataforma \textit(sharetate), và<br>opções (três barras vermelhas horizontais) no canto esquerdo superior da tela e cli<br>en "Corgar Prointo" e da anovo nome para o oroieto.                                                                                                    |                                                                                                    | Para começar a utilizar este template, siga o tutorial clicando no seguinte link:                                                                                                    | 1-Introd                  | ducao.tex               | opções (três barnas vermelhas horizontais) no casto espendo superior da tela e clique i<br>m "Costar Protect" e de un novo mone para o protecto.                                                                                                    | ş                    | Para começar a utilizar este template, siga o tutorial clicando no seguinte link:                                                                                                    |
| > Be figuras       | Para começar a utilizar este \textit(template), siga o tutorial clicando no seguint                                                                                                    | , and the second second s | Neste template, o autor irá encontrar diversas instruções e exemplos dos recursos do                                                                                                    | 2-funda                   | mentacao<br>dologia.tex | 5<br>6 Para começar a utilizar este \textit(template), siga o tutorial clicando no seguinte                                                                                                    |                      | Neste template, o autor irá encontrar diversas instruções e exemplos dos recursos do                                                                                                    |
| 📓 documento.tex    | 7 http://www.biblioteca.ufc.br/images/arquivos/instrucoes_modelos/tutorial_share<br>ex.pdf)                                                                                                    | uso do I/JE                                                                                                    | X na plataforma ShareLatex. O ISTEX foi desenvolvido, inicialmente, na década de 80,                                                                                                    | 🗎 4-result                | tados.tex               | <pre>/ http://www.biblioteca.ufc.br/images/arquivas/instructors_modelos/tutorial_sharelet<br/>ex.pdf}</pre>                                                                                                    |                      | uso do IATEX na plataforma ShareLatex. O IATEX foi desenvolvido, inicialmente, na década de 80,                                                                                                    |
| Makefile           | 8<br>9 Neste \textit[template], o autor irá encontrar diversas instruções e exemplos dos                                                                                                    | por Leslie I<br>devido a cu                                                                                                    | Lamport e é utilizado amplamente na produção de textos matemáticos e científicos,<br>un alta amplidada tinográfica (COOSSENS et al. 1994).                                                                                                    | S-conclu                  | usao.tex                | 8<br>9 Neste \textit[template], o autor iné encontrar diversas instruções e exemplos dos                                                                                                    |                      | por Leslie Lamport e é utilizado amplamente na produção de textos matemáticos e científicos,<br>davido a sua alta amplidade tincerrófica (COOSSENS et al. 1004)                                                                                                    |
|                    | recursos do uso do \LaTeX-ma plataforma \textit(ShareLatex). O \LaTeX-foi<br>desenvolvido, inicialmente, na década de 80, por <u>Les</u> lie Lamport e é utilizado                                                                                                    | devido a su                                                                                                    | O ShareLatex é uma plataforma online que pode ser acessado por meio de qualquer                                                                                                    | v 🖬 3-pos-tex             | tuais                   | recursos do uso do LaTeX-na plataforma \textit[ShareLatex]. O \LaTeX-foi<br>desenvolvido, inicialmente, na decada de 80, por Leslie Lamport e utilizado                                                                                                    | 2                    | O ShareLatex é uma plataforma <i>online</i> que pode ser acessado por meio de qualquer                                                                                                    |
|                    | qualidade tipográfica \cite[goossens1994]atex].                                                                                                    | navegador o                                                                                                    | de internet até mesmo de um smartphone. Essa plataforma dispensa a instalação de                                                                                                    | > 🖿 anexos                | 8                       | qualidade tipográfica \cite[possens1991]atex}.                                                                                                    |                      | navegador de internet até mesmo de um smartphone. Essa plataforma dispensa a instalação de                                                                                                    |
|                    | 11 0 \textit{ShareLatex} é une plataforme \textit(online) que pode ser acessado por me<br>de qualquer navegador de internet até mesmo de um \textit(smartphone). Essa platafo                                                                                                    | aplicativos                                                                                                    | s no computador para desenvolver trabalhos em IMI3X. Também, não é necessário                                                                                                    | > E apendio               | xes<br>interr           | 31 O \textit{Sharelates} é una plataforma \textit{online} que pode ser acessado por meio<br>de qualquer mavegador de internet até mesmo de un \textit{smartphone}. Essa plataforma                                                                                                    |                      | aplicativos no computador para desenvolver trabalhos em IsTEX. Também, não é necessário                                                                                                    |
|                    | dispensa a instalação de aplicativos no computador para desenvolver trabalhos en<br>(LATEX. Também, não é necessário instalar (textit[packages], ou seja, pacotes que<br>mente diferente afeite a forstelado e en unicid. de textil. Todo est                                                                                                    | trabalho. Te                                                                                                    | ckages, ou seja, pacotes que permitem diferentes efeitos na formatação e no visual do<br>Todos os packages que este template utiliza são encontrados online.                                                                                                    | # referen                 | clas.blb                | dispensa a instalação de aplicativos no computador para desenvolvar trabalhos em<br>\LaTeX. Tambén, não é necessário instalar \textit[packages], ou seja, pacotes que<br>dispensa dispensa dispensa de la contrada de se una dispensa de la contrada de seconda de la contrada de la contrada de la con                                                |                      | instalar packages, ou seja, pacotes que permiter diferentes cleitos na formatação e no visual do<br>trabalho. Todos os packages que este template utiliza são encontrados online.                                                                                                    |
|                    | <pre>/textit[packages] que este \textit[template] utiliza são encontrados \textit[online<br/>12</pre>                                                                                                    | he 📘                                                                                                    | Apresentam-se, também, neste modelo, algumas orientações de como desenvolver                                                                                                    | > 🖿 figuras               |                         | <pre>textit[packages] que este \textit[template] utiliza são encontrados \textit[online].</pre>                                                                                                    |                      | Apresentam-se, também, neste modelo, algumas orientações de como desenvolver                                                                                                    |
|                    | 11 Apresentan-se, tambén, neste modelo, algunas orientações de como desenvolver um<br>trabalho académico. Entretanto, este avavivo deve ser editado pelo autor de acordo<br>o seu trabalho sendo que a formatação já está de acordo com o aceito pela universid<br>rederal do Caerá.                                                                                                    | um trabalho<br>ade seu trabalho                                                                                                    | no acadêmico. Entretanto, este arquivo deve ser editado pelo autor de acordo com o<br>ho sendo que a formatação já está de acordo com o aceito pela Universidade Federal                                                                                                | > III lib<br>III document | to.tex                  | Joresentam-se, tambén, neste modelo, algumas orientações de como desenvolver un<br>trabalho académico. Intretanto, este arquivo deve ser editado pelo autor de acordo com<br>o seu trabalho sendo que a formatação já está de acordo com o aceito pela Universidade<br>Senderal da Comé.                                                                                                    | 2                    | um trabalho acadêmico. Entretanto, este arquivo deve ser editado pelo autor de acordo com o<br>seu trabalho sendo que a formatação já está de acordo com o aceito pela Universidade Federal                                                                                                    |
|                    | 14<br>34 introdução, ten come finalidade, dar ao lettar uma visão concisa do tema<br>investipado, recasitando-se o assunto de forma delimitada, ou cita, esquadrado-o o<br>a perspectiva de uma dera do conceimento, de forma que fina encidante sobre o um<br>esta investigando; a guisficativa da escolha do temas os algeitos da trabalho o<br>objeto de esparias que rest investigado. Oberen que não se divido a trabalho; o<br>objeto de esparias que rest investigado. Oberen que não se divido a trabalho; o<br>strabalho de servica da escolha do temas os de dividos a trabalho; o<br>servica de servica da escolha do temas da edividos a trabalho; o<br>servica da esta de servica da escolha da temas da edividos a trabalho; o<br>servica da esta da esta da esta da esta da esta de al trabalho;<br>esta da esta da esta da esta da esta da esta da esta da esta da esta da<br>esta da esta da esta da esta da esta da esta da esta da esta da esta da<br>esta da esta da esta da esta da esta da esta da esta da esta da esta da<br>esta da esta da esta da esta da esta da esta da esta da esta da esta da esta da esta da esta da esta da esta da<br>esta da esta da e | do Ceará.<br>se gado, ressal<br>uma área do                                                                                                    | A introdução, tem como finalidade, dar ao leitor uma visão concisa do tema investi-<br>altando-se o assunto de forma delimitada, ou seja, enquadrando-o sob a perspectiva de<br>lo conhecimento, de forma que fuque evidente sobre o que se está investigando; a justi- | README                    | md                      | 24<br>34 introdução, ten como finalidade, dar ao leitor una visão concisa do toma<br>investigada, ressalizados co assunto de fina delimitada, ou respa, requadrador o solo<br>a perspectiva de uma fera do concentos, de forma que finou endere tavõer o que se<br>esta investigado; a justificativa da escila do tema; so adjetivo de transidado;<br>a digeto de propulsa, que será investigado. Correro que so es divido a invendação de<br>adjeto de propulsa, que será investigado. Correro que so es divido a invendação en<br>adjeto de propulsa, que será investigado. Correro que sos es dividos a invendação en<br>adjeto de propulsação que será investigado. Correro que sos es dividos a invendação en<br>adjeto de propulsação que será investigado. Correro que sos es dividos a invendação en<br>adjeto de propulsação que será investigado. Servero que sos es dividos a invendação en<br>adjeto de propulsação que será esta de servero as finalidados de adjeto de propulsação de presenta de server<br>as de server para de server a server as estas de atrabajão de as de as de adjeto de atrabajão que adjeto de propulsação de as estas de assestas<br>as de assestas de assesta de atrabajão. Correro que se se a divido a interioridação de assestas<br>assestas de assestas de assestas de assestas de assestas de assestas de assestas de assestas<br>assestas de adjeto de assestas de assestas de adjetos de assestas<br>assestas de assestas de assestas de assestas de assestas de adjetos de assestas<br>assestas de assestas de assestas de assestas de assestas de assestas de assestas de assestas<br>assestas de assestas de asses |                      | do Ceaní.<br>A introdução, tem como finalidade, dar ao leitor uma visão concisa do tema investi-<br>gado, ressaltando-se o assunto de forma delimitada, ou seja, enquadrando-o sob a perspectiva de<br>uma área do conhecimento, de forma que fique evidente sobre o que se está investigando; a justi- |
|                    | Secures, mas a mesma innorma como o trabalho ao tobo esta organizado.<br>16<br>17                                                                                                    | ficativa da e                                                                                                    | escolha do tema; os objetivos do trabalho; o objeto de pesquisa que será investigado.                                                                                                    |                           |                         | seções, mas a mesma timrorma como o tranalmo as como esta organizado.<br>16                                                                                                    |                      | ficativa da escolha do tema; os objetivos do trabalho; o objeto de pesquisa que será investigado.                                                                                                    |
|                    | 11           12         Wintswein 5 thinking de tests, on sejs, é se prester de hero-bro.           12         Wintswein 1 K Standauf de tests, on sejs, é se prester de hero-bro.           12         Wintswein 1 K Standauf de tests, on sejs, é se prester de hero-bro.           13         Wintswein 1 K Standauf de tests, on sejs, é se prester de hero-bro.           14         Wintswein 1 K Standauf de tests, on sejs, é se prester de hero-bro.           15         Wintswein 1 K Standauf de tests, on sejs, é se prester de hero-bro.           16         Wintswein 1 K Standauf de tests, ontesteur districting distriction tests, brans i tests, ontesteur de hero-bro.           16         Wintswein 1 K Standauf de tests, desteur de hero-bro.           17         No.         Wintswein 1 K Standauf de tests, brans tests, brans, brans tests, brans, brans, b                                                                                                    | Observe qu<br>todo está or                                                                                                    | ue não se divide a introdução em seções, mas a mesma informa como o trabalho ao<br>organizado.                                                                                                    |                           |                         | tronted a statute float     tronted a statute float     tronted as taken in the state of the state of th                                                         |                      | Observe que não se divide a introdução em seções, mas a mesma informa como o trabulho ao<br>todo está organizado.                                                                                                    |

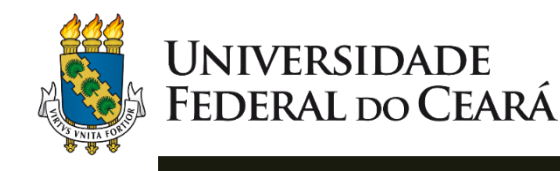

# EDIÇÃO DE TEXTO

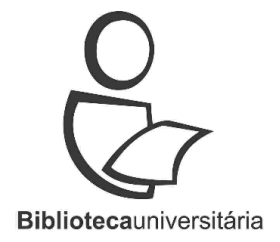

Para alterar os elementos <u>pós-textuais</u>, repita o procedimento do slide anterior:

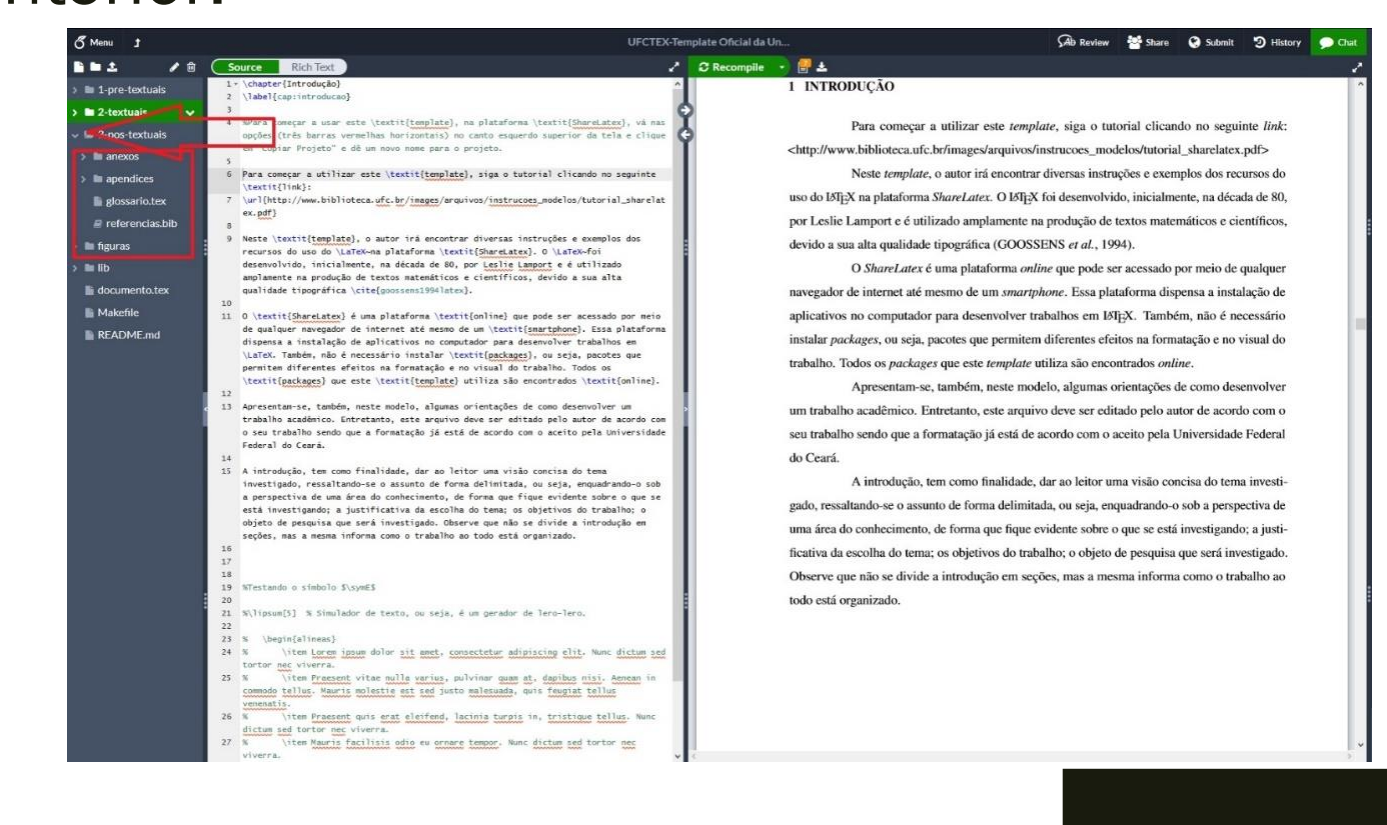

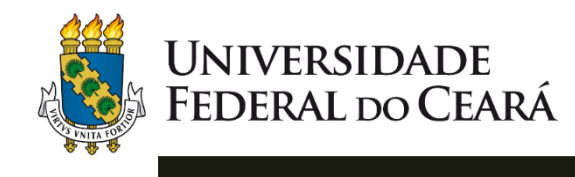

# INSERINDO FIGURAS

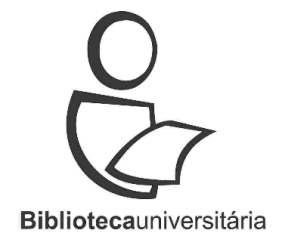

- Salve e nomeie a figura em uma pasta no seu computador (sem espaços entre as palavras. Permite-se o uso do hífen).
- □ Faça o upload para a pasta <u>Figuras</u> no Overleaf.
- Retorne para a pasta 2-textuais e localize o comando \begin{figure}. Siga as orientações que constam no template.
- Recompile e visualize o trabalho.

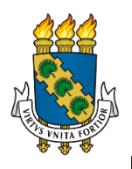

#### Universidade Federal do Ceará

# **INSERINDO FIGURAS**

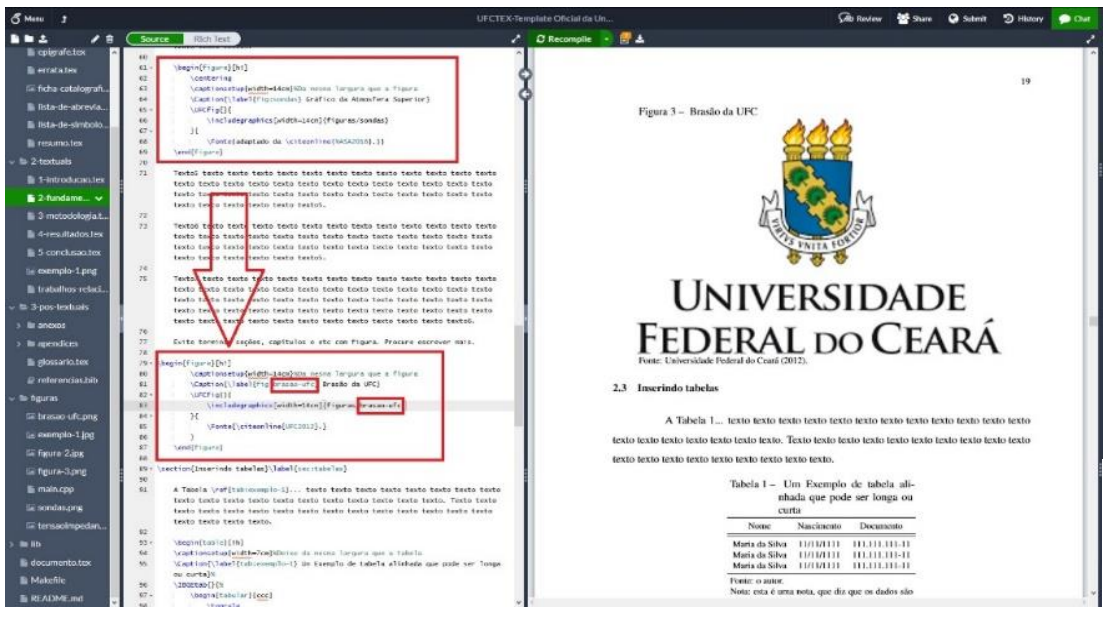

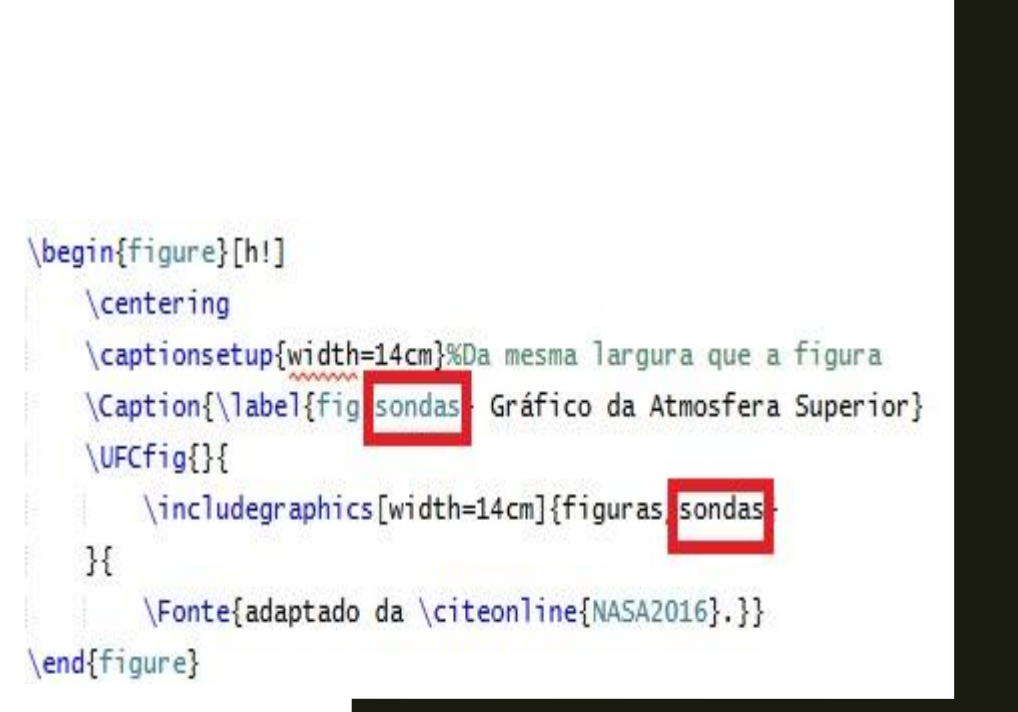

**Biblioteca**universitária

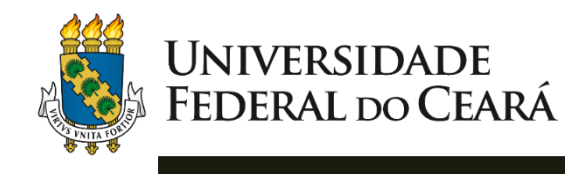

# FICHA CATALOGRÁFICA

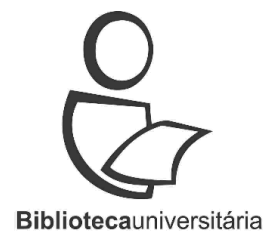

Após concluir todo o trabalho, elabore a ficha catalográfica por meio do módulo <u>Catalog!</u>, disponível em: <u>http://fichacatalografica.ufc.br</u>

|                                                                                                    |                                                                                                    | Q                                                      |
|----------------------------------------------------------------------------------------------------|----------------------------------------------------------------------------------------------------|--------------------------------------------------------|
| r Sh                                                                                                    | ╺┌┰╎┣┑┰╎╎╽╎╽                                                                                                    | $\overline{\mathbb{Z}7}$                               |
| UNIVERSIDADE<br>EDERAL DO CEARÁ                                                                                                    | MÓDULO DE ELABORAÇÃO                                                                                                    | Bibliotecauniversitária                                |
| EDEME DO CEARA                                                                                                    | DE HOHAS CALACOUNTICAS                                                                                                    | -                                                      |
|                                                                                                    |                                                                                                    |                                                        |
| Página Inicial 🔕 S                                                                                                    | obre 🕂 Instruções de preenchimento 🕂 Ajuda 🔀 Contatos                                                                                      |                                                        |
| ador Possoair                                                                                                    |                                                                                                    |                                                        |
| Nome*:                                                                                                    | (Fur : Land Equation de)                                                                                                    |                                                        |
| Último Sobrenome*:                                                                                                    | (Ex.: Jose Ferreira de)                                                                                                    |                                                        |
|                                                                                                    | (EX. Jampaio)                                                                                                    |                                                        |
|                                                                                                    | (ex. sampaio)                                                                                                    |                                                        |
| Dados do trabalho                                                                                                    | (EX. Sampan)                                                                                                    |                                                        |
| Dados do trabalho<br>Título do trabalho*:                                                                                                    | (Ex.: Redes sociais em bibliotecas universitárias)                                                                                         | -                                                      |
| Dados do trabalho<br>Título do trabalho*:<br>Subtítulo do trabalho:                                                                               | (Ex.: sanipaio)<br>(Ex.: Redes sociais em bibliotecas universitárias)<br>(Ex.: estudo exploratório)                                        |                                                        |
| Pados do trabalho<br>Título do trabalho*:<br>Subtítulo do trabalho:<br>Nome do orientador*:                                                       | (Ex.: Sairipaio)<br>(Ex.: Redes sociais em bibliotecas universitárias)<br>(Ex.: estudo exploratório)<br>(Ex.: José da Silva)               | - orientadora                                          |
| Dados do trabalho<br>Título do trabalho*:<br>Subtítulo do trabalho:<br>Nome do orientador*:<br>Titulação do orientador*:                          | (Ex.: Sanipaio)<br>(Ex.: Redes socials em bibliotecas universitárias)<br>(Ex.: estudo exploratório)<br>(Ex.: José da Silva)<br>Selecione • | <ul> <li>orientadora</li> </ul>                        |
| Pados do trabalho<br>Título do trabalho*:<br>Subtítulo do trabalho:<br>Nome do orientador*:<br>Titulação do orientador*:<br>Nome do coorientador: | (Ex.: Sanipaio)<br>(Ex.: Redes sociais em bibliotecas universitárias)<br>(Ex.: estudo exploratório)<br>(Ex.: José da Silva)<br>Selecione v | <ul> <li>orientadora</li> <li>coorientadora</li> </ul> |
| Pados do trabalho<br>Título do trabalho*:<br>Subtítulo do trabalho:<br>Nome do orientador*:<br>Titulação do orientador:<br>Nome do coorientador:  | (Ex.: Sanipaio) (Ex.: Redes sociais em bibliotecas universitárias) (Ex.: estudo exploratório) (Ex.: José da Silva) Selecione               | <ul> <li>orientadora</li> <li>coorientadora</li> </ul> |

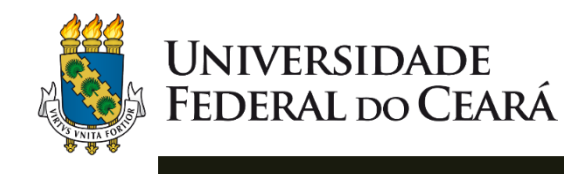

# FICHA CATALOGRÁFICA

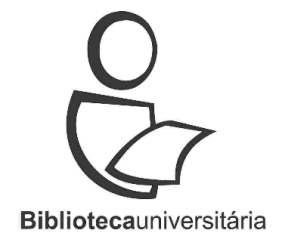

Salve o arquivo no computador com o nome <u>ficha-catalografica</u>. Em seguida, faça upload no pré-textual indicado e recompile o projeto:

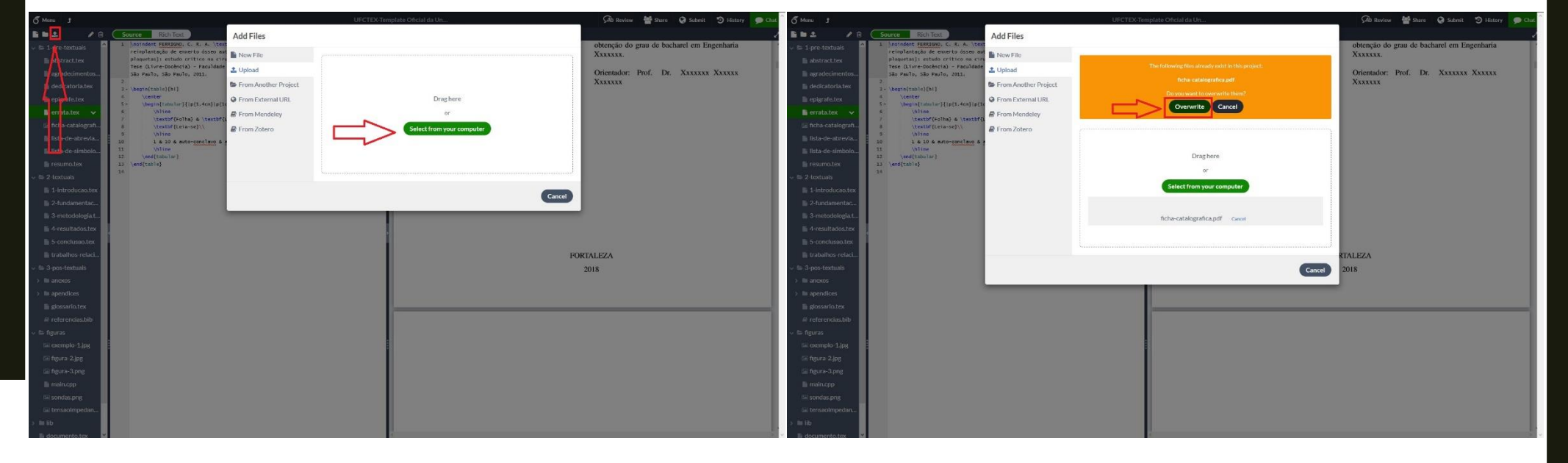

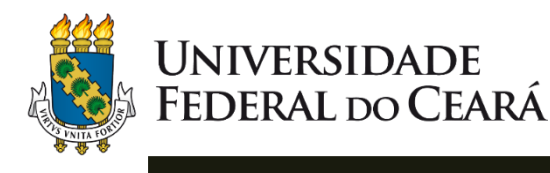

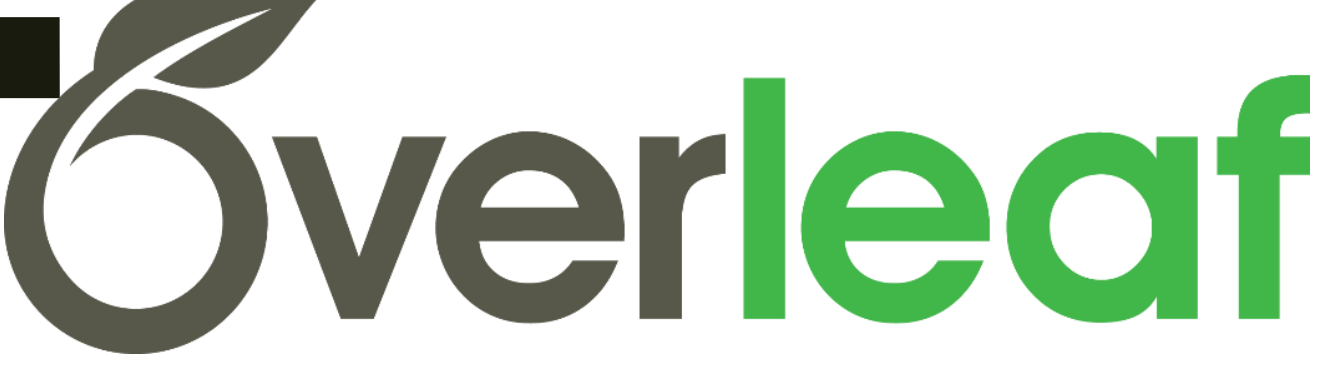

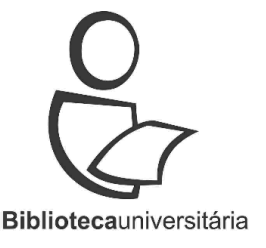

#### Tutorial elaborado por:

Aline Rodrigues de Lima (Biblioteca do Curso de Física) Francisco Edvander Pires Santos (Biblioteca de Ciências Humanas) <u>Colaboração</u>:

Ednardo Moreira Rodrigues (Doutor em Engenharia Elétrica) Felipe Ferreira da Silva (Diretor do Sistema de Bibliotecas da UFC)

#### Dúvidas?

Entre em contato conosco:

(85) 3366-9507 / <u>bu@ufc.br</u>